## PowerPoint Accessibility

- It's best to start out with an accessible template
  - We offer an accessible template on the <u>Branding website</u>
  - You still need to check them, but it's a good place to start
  - **Keep in mind:** Elements on the Master slide won't be accessible by a screen reader
- Check Metadata/Document Information
  - File > Info > Properties > Title (Add a title)
  - Title always defaults to "PowerPoint Presentation"
- Check Accessibility
  - Review > Check Accessibility (found on the left side)
  - Also shown at the bottom left of the screen
    - Accessibility: Investigate There are accessibility errors or warnings you need to review
    - Accessibility: Good to go There were no accessibility issues found
- Accessibility ribbon tab
  - Made up of five groups (left to right)
    - Review Check Accessibility
    - Color & Contrast Inspect without Color
    - Screen Reader Slide Title, Reading Order Pane, Alt Text
    - Captions & Subtitles
    - Resources Accessibility Help
- Missing Slide Title
  - Drop down has three Recommended Actions:
    - Set as Slide Title: Marks the selected text box as the Slide Title
    - Add Slide Title: Adds a new text box where you can add a Slide Title
    - Add Hidden Slide Title: Adds a textbox for the Slide Title at the top of the slide that won't be visible while presenting
  - These Slide Title options are also available in the Accessibility ribbon tab in the Screen Reader group
- Check Reading Order
  - Verify object order
    - This is the order assistive technology will read the content
  - Accessibility > Reading Order Pane OR
  - Review > Check Accessibility (drop down) > Reading Order Pane
  - Content in the Reading Order is read from top to bottom
  - Objects lower on the list will be visually *in front of* objects higher up
  - This is the opposite of the Selection Pane
  - To re-order them, click and drag them up and down in the Reading Order Pane
- Missing Object Descriptions
  - Object Descriptions = Alternative Text (Alt text)
  - A warning sign next to objects in the Reading Order Pane mean they are missing Alt Text
  - Many ways to add/edit Alt Text:

- You can choose to view Alt Text from the Accessibility tab ribbon in the Screen Reader group
- Double-click on the object in the Reading Order Pane to open a box to add Alt Text
- Right-click on the image and chose View Alt Text from the drop-down
- If a picture is irrelevant to the text, you can mark it as Decorative (or simply uncheck it in the Reading Order Pane)
  - Irrelevant pictures may become audio clutter
  - If not, then add alternative text to be read by a screen reader
- Do <u>not</u> have PowerPoint generate the alt text for you!
- Alt Text Guide
  - Not the same as a caption don't add extra information such as photo credits, only what is visible in the image
    - This is reverse discrimination, as someone without assistive technology may not be able to access it
  - No need to add "picture of—" since it's already assumed to be a picture, only clarify if it's something such as an illustration
  - Keep it short and concise
  - Only describe what is necessary in the given context
  - Add a period at the end so the screen reader knows to pause before continuing to the text
- Note: PowerPoint will **not** read the Alt Text for Shapes drawn in the PowerPoint, so if you've Inserted a Shape
  - Right-click on the shape and select Cut from the top of the dropdown menu
  - Right-click on an empty area of the slide and select "Picture" from the Paste Options
  - Put the object in the correct spot and proceed to check its Reading Order and Alt Text
- Ungroup text that needs to be read, such as with SmartArt
  - Right-click > Group (drop-down menu) > Ungroup
  - Make sure the text boxes are in the correct order and mark the remaining objects as Decorative
  - Keep in mind that PowerPoint will still read text even if you mark it as decorative, so it's best to make sure all textual elements are in the correct order.
- Lists
  - Make sure your lists are actually *lists*!
  - Home (tab) > Paragraph (group) > Bullet/Numbering
  - The standard bullet is preferable, since not all bullet shapes are accessible by a screen reader
  - Be mindful of whether something needs to be a list, such as a single line or paragraph on a slide
  - Check for extra, blank bullets or spaces at the end of a list (sometimes they may not be visible unless you click underneath the text!)
- Tables
  - Insert > Table (Draw or Insert Table)
  - Make sure to have a Header Row and/or First Colum

- Table Design > Table Style Options (check the relevant boxes)
- Columns go down, Rows go across
- Don't merge or split cells
- Don't leave the first cell blank!
- Avoid fixed width tables
- Links
  - Type text either the URL (web address) or something descriptive, rather than "click here"
  - If it's a web address, Word should automatically make it a hyperlink. If not,
  - Highlight > Right Click > Link
    - Add address and ScreenTip
  - ScreenTip = Alternative Text
    - No need to add "Link" or "Click here to visit..."
    - Add something such as the name of the webpage
    - If it's something such as a PDF, write the title and clarify it's a PDF
    - Like with images, add a period to the end
  - Also link email addresses!
    - Make the address the email with "mailto:" added at the beginning (no quotations)
    - Or go to the E-mail Address option in the Insert Hyperlink dialogue box
    - The alt text should be "[name]'s email."
- Videos and audio
  - Make sure videos and audio have captions or a link to a transcript!
  - To make captions:
    - Open Notepad or a similar program
    - Add WEBVTT to the top
    - Write time stamps as 00:00:00.000 --> 00:00:00.000, filling in the appropriate hour, minute, second, and millisecond.
    - Write the text for the corresponding timeframe underneath
    - Add a space between entries
    - Save as a .vtt file
    - Click on the video/audio and chose to add captions
- Symbols
  - Only Unicode symbols will be read correctly by a screen reader
  - Insert > Symbol
  - For example:
    - x will not be read as "times" the way a multiplication sign (x) will be
    - A hyphen (-) will be skipped over if used as a minus sign (-)
    - 1/2 will be read as "one slash two" rather than "one-half" (1/2)
  - Using the correct symbol makes things less confusing for someone using assistive technology
- Make sure to have an accessible font
  - Sans Serif lack decorative strokes that may hinder readability
  - Size 18pt (minimum)

- Simple fonts, not cursive or handwriting
- Keep character styles, such as **bold** and *italics*, to a minimum
  - These styles will not be clarified by a screen reader, so if you use it to signify important information, consider also adding something such as an asterisk \*
- Check color contrast
  - Accessibility > Inspect without Color (in the Color & Contrast group)
  - You can also use a 3<sup>rd</sup> party tool such as
    - <u>Colour Contrast Analyser (</u>Downloadable)
    - WebAim: Contrast Checker (Web Based)
  - UF adheres to AA minimum contrast
    - Large text 18pt or 14pt bold
- Keep animations and transitions simple and to a minimum since they may be disorienting
- Save as a .pptx file NOT .ppt (unless it's a template, that should be saved as a .potx)